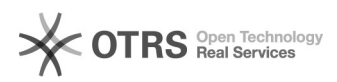

# How to install magnalister in Shopify

## 04.11.2024 22:56:13

|            |                                                                 |                        | FAQ-Artikel-Ausdruck  |
|------------|-----------------------------------------------------------------|------------------------|-----------------------|
| Kategorie: | Support Questions::01 Shop Systems::Shopify::03<br>Installation | Bewertungen:           | 0                     |
| Status:    | öffentlich (Alle)                                               | Ergebnis:              | 0.00 %                |
| Sprache:   | en                                                              | Letzte Aktualisierung: | 13:55:28 - 17.04.2020 |
|            |                                                                 |                        |                       |

#### Schlüsselwörter

Installation, magnalister, Shopify, tutorial, AppStore

#### Frage (öffentlich)

Become a magnalister automated merchant in just 4 easy steps.

### Lösung (öffentlich)

Step 1

- Click [1]here to find magnalister in the Shopify AppStore. - Click on "Add App". - If not already logged in to your Shopify store, please do so now.

Shopify will now show an overview what magnalister will have access to. - Click "Install app".

Step 2 The magnalister app is now installed in your Shopify store, please follow the 4 steps shown

on your screen.

on your screen.
If you're already a registered magnalister customer, please log in
If you're a new customer proceed by clicking "NEXT".
Your first and last name as well as your email address will be filled automatically for you. (We pull this from "Settings > General" on the bottom left of this screen)

- Please read and accept the "Privacy Policy" and click "NEXT".

Step 3 We have just sent you an email with your customer ID and a random password, please head to your email inbox. - Enter your customer ID and password and click "NEXT"

All information has already been filled for you (Again we pull this data from "Shopify >Settings > General") - Please read and Accept our "Terms and Conditions" as well as our "Privacy Policy" and click "NEXT".

Now choose your magnalister plan and select which marketplaces you would like to connect. (Don't worry, you can adjust these settings in your magnalister account later as needed) - Choose your magnalister plan.

 Check the marketplaces and define how many connections you need.
 Example: Selling in 5 Amazon countries equals to 5 different Amazon accounts. Click "NEXT".
Choose your payment details.
Click "NEXT".

magnalister is now installing according to your preferences. This may take a few minutes depending on how many products magnalister has to initialize in your Shopify store. Step 4 You're all set!! magnalister has been successfully installed in

your Shopify store and is ready to help you start increasing sales!